## Creating Observer Accounts with Multiple Students

Below you will find the directions to create observer accounts for multiple students in the myLearning/Canvas Learning Management System

## **Obtain Pairing Codes for All Students**

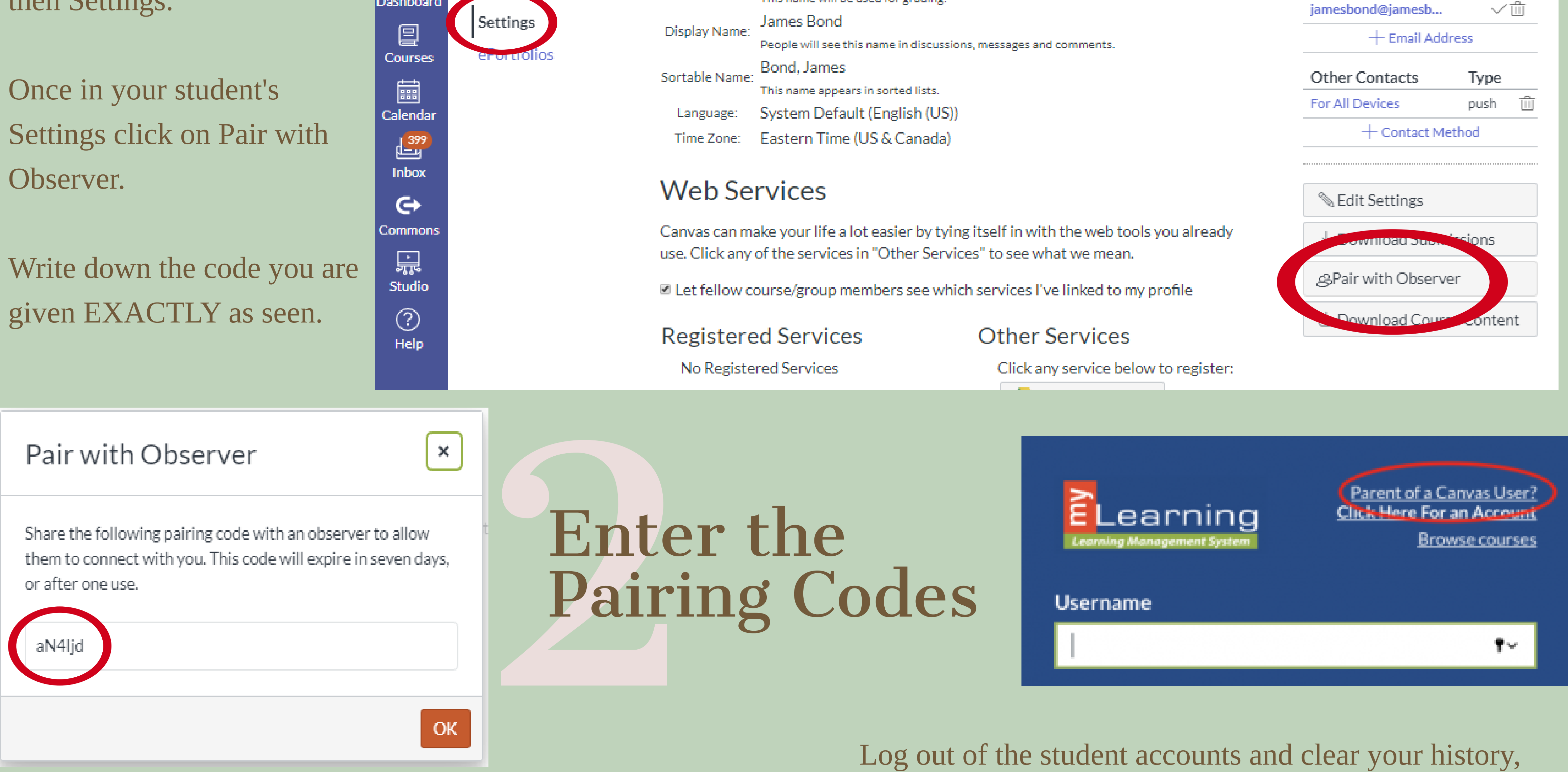

cache, and cookies.

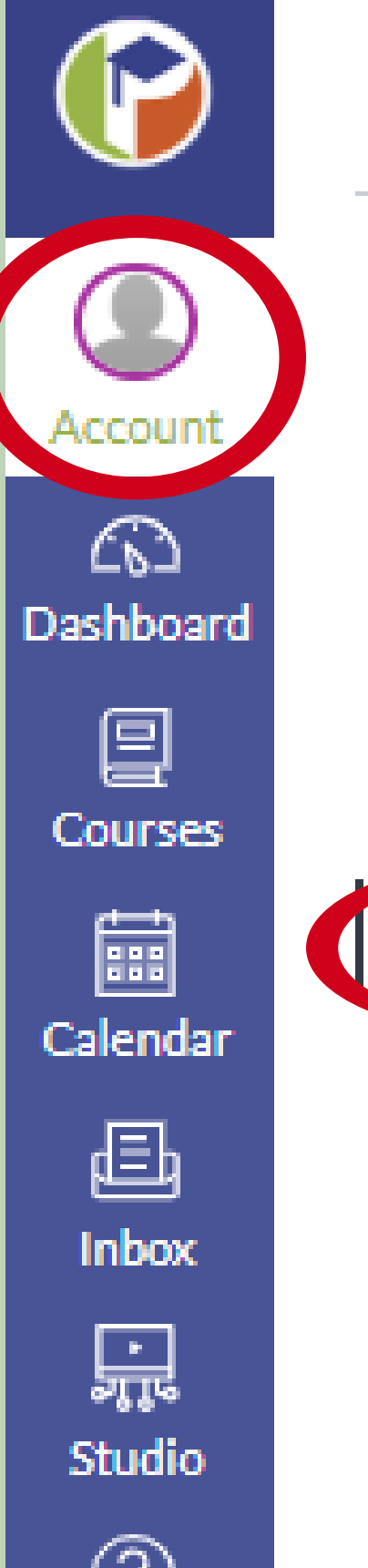

> Observing
Notifications
Profile
Files
Settings
ePortfolios
Observing
Students Being Observed

Log back into myLearning/Canvas https://pasco.instructure.com/login/canvas as Parent of Canvas User and click Account, then Observing.

Once in Observing, please enter one of the codes EXACTLY as it was given to you in the previous step.

Click +Student to add your first student.

Please enter each student's observer code in this same manner until all of your students are listed below Students Being Observed.